## Create a YouTube Channel

In order to participate in the live chat for a livestream, your YouTube account must have a channel. (Google says this is for security purposes.)

It turns out that the first time you leave a comment for any video recording, YouTube will create your channel for you in the background automatically, so your account may already have a channel. If not, if you leave a comment below the previous Sunday's worship video, your channel will be created for you and you should be ready to participate in the live chat the following Sunday.

## If you prefer not to leave a comment, here are the steps for creating your channel:

1. After you have logged into YouTube, click on the icon in the top-right corner of the screen (the red J in the example) to display the account menu options.

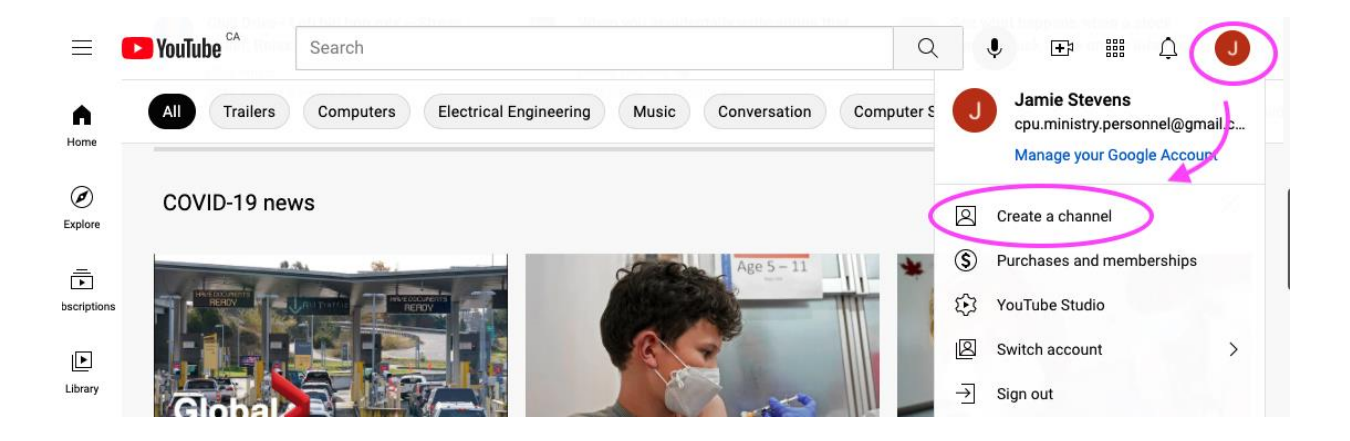

2. Click on the "Create a channel" menu option. A new window should open, with a space to enter your name, and a button to upload a picture. You can use any picture, it doesn't have to be one of you. (Note that this picture will be displayed in the chat.)

| Poulube ->      |               | Search     |                                                     |                                    | Q Į                | æ ∰ ¢                     |                  |                                               |
|-----------------|---------------|------------|-----------------------------------------------------|------------------------------------|--------------------|---------------------------|------------------|-----------------------------------------------|
| Home            | All Trailers  | Computers  | Electrical Engineering                              | Music Conversatio                  |                    | Iter Science              | Computer program | Strategy video games                          |
| Explore         | - Dentil of A | The second |                                                     |                                    | · Case             |                           |                  |                                               |
| Subscriptions   |               | How you'll | appear                                              |                                    |                    |                           |                  |                                               |
| Library         | Global        |            |                                                     |                                    |                    |                           | 22               |                                               |
| History         | COVID-1       |            |                                                     | -                                  |                    |                           | MG               | Parents talk about Health                     |
| Watch later     | Global Ne     |            |                                                     | Cedar Park United                  |                    |                           |                  | Canada approving Pfizer's<br>Montreal Gazette |
| Liked videos    | 74K views     |            |                                                     |                                    |                    |                           |                  |                                               |
| SCRIPTIONS      |               |            | L.                                                  | JPLOAD PICTURE                     |                    |                           |                  |                                               |
| Music           |               |            |                                                     |                                    |                    |                           |                  |                                               |
| Sports          | See 2         | (          | CPU Ministry and Perso                              | onnel                              |                    |                           |                  |                                               |
| Gaming          |               |            | By clicking Create Channel yo                       | u agree to YouTube's Terms of S    | arvice Chaptes     |                           | 8                |                                               |
| Movies & Shows  | 17 M          |            | made to your name and avata<br>services. Learn more | ar are visible only on YouTube and | I not other Google | e                         |                  |                                               |
| E FROM YOUTUBE  | Chandles      |            |                                                     |                                    | CANCEL             | CREATE CHAN               | INFL             | 2 Hours of The Rest Class                     |
| YouTube Premium | DEFINIT       |            |                                                     |                                    | GARTOLL            | UNLEATE UNA               |                  | Christmas Songs with fire                     |
| Movies & Shows  |               |            |                                                     |                                    |                    | HW 😋<br>ews + 2 weeks ago |                  |                                               |

3. Once you have entered your name and uploaded a picture, click on Create Channel. A new page for your channel should open, looking like this at the top of the page:

| ≡           | PouTube CA                       | s    | earch                                        |  |  |  | Q | Ŷ                 | Ŧ             |  | ¢ | Com |
|-------------|----------------------------------|------|----------------------------------------------|--|--|--|---|-------------------|---------------|--|---|-----|
| ∩<br>∅<br>► | Home<br>Explore<br>Subscriptions | Home | CPU Ministry and Personnel<br>No subscribers |  |  |  | Q | CUSTOMIZE CHANNEL | MANAGE VIDEOS |  |   |     |
| •<br>()     | Library<br>History               |      | _                                            |  |  |  |   |                   |               |  |   |     |

4. Now that your channel has been created, the next time you join a YouTube livestream, you should see the Live Chat window displayed to the right of the video, similar to this:

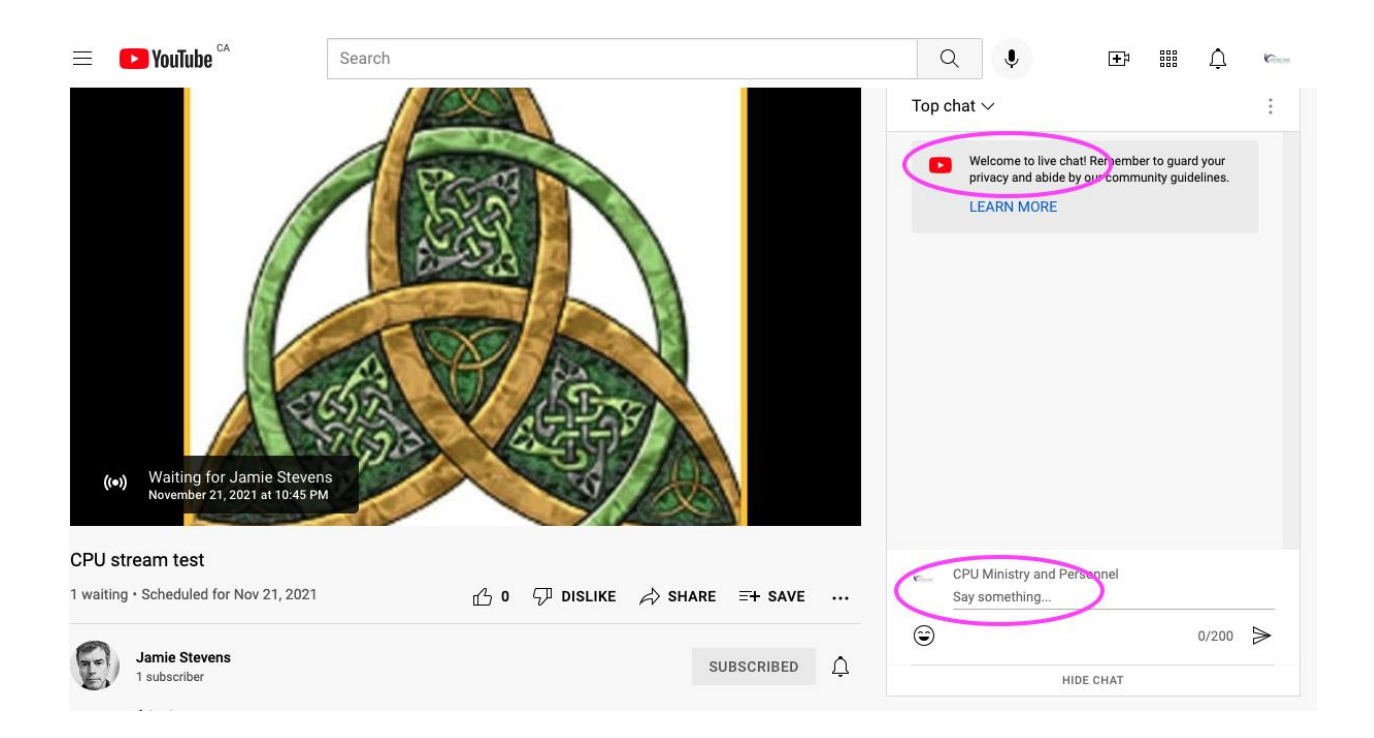